# User Manual

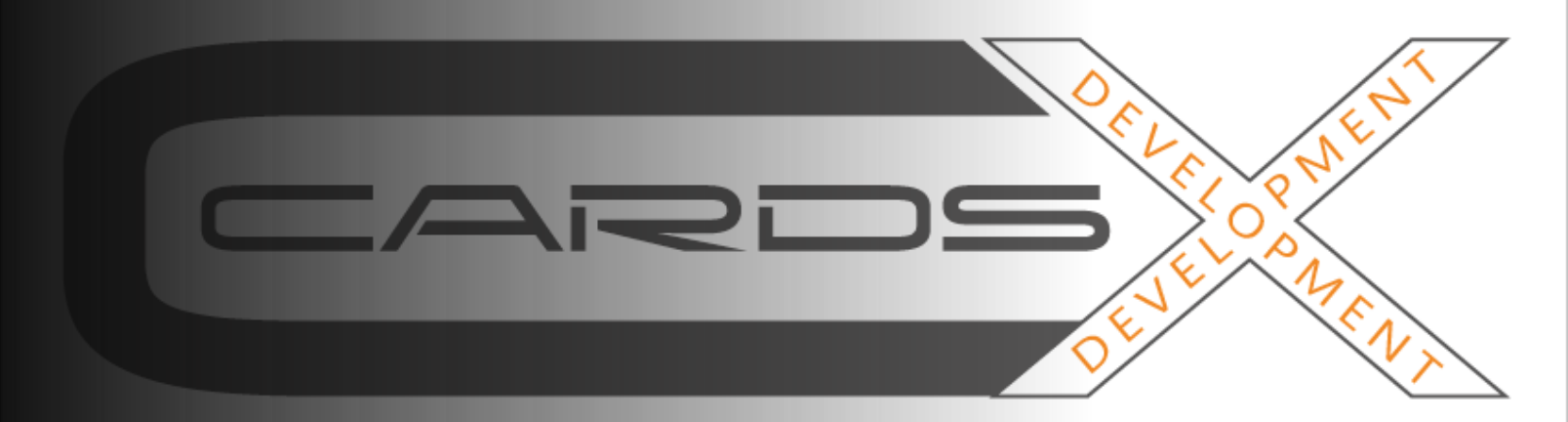

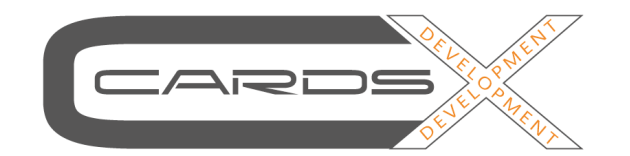

Accreditation & Access Solutions

## Accessories ECP-XL card printer:

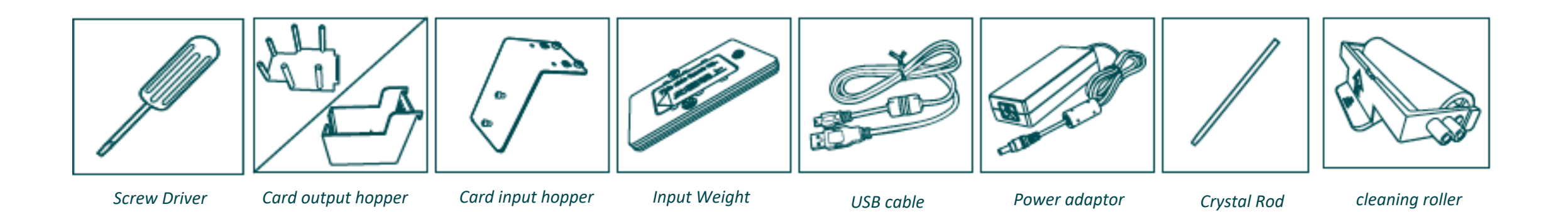

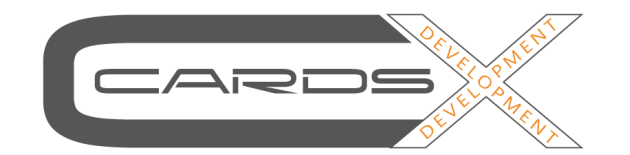

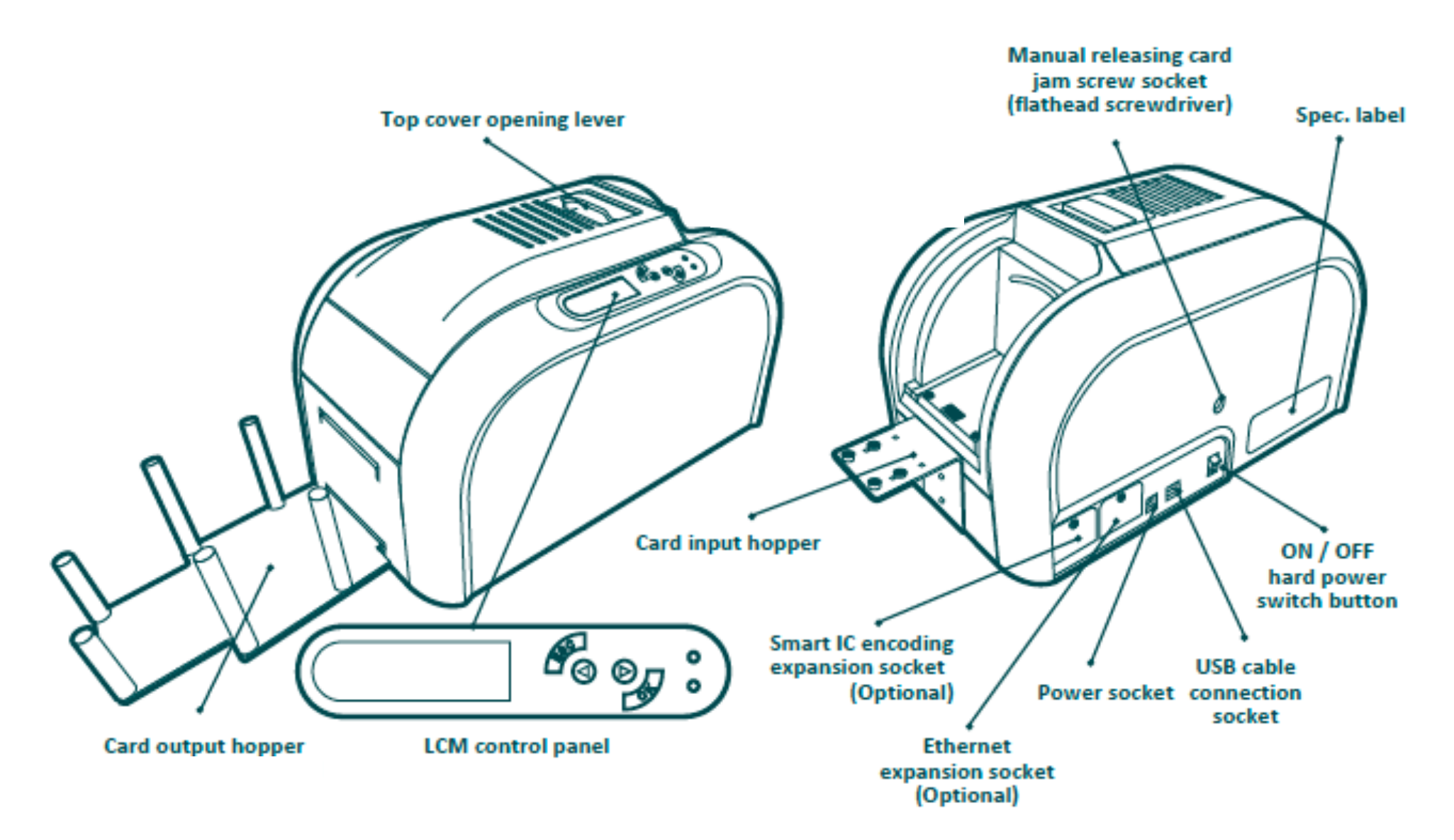

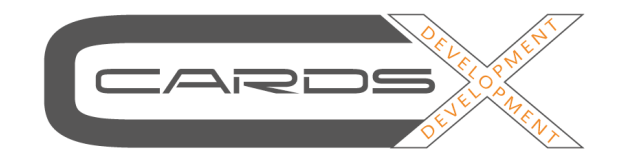

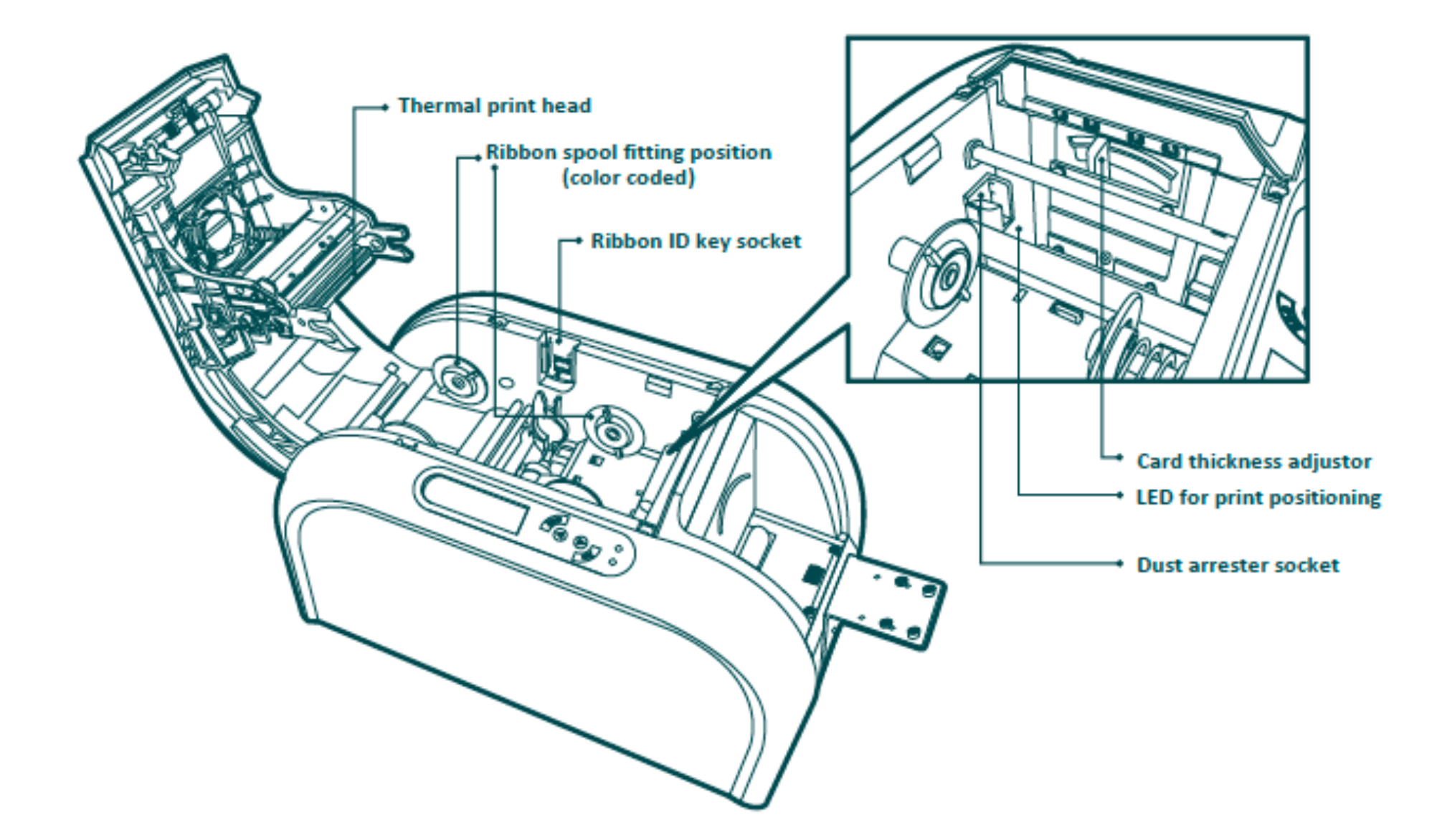

# *Open the top cover. Place the ribbon ID key into ID key socket. Insert the ribbon as shown.*

Close the top cover slowly and press until a click sound is heard.

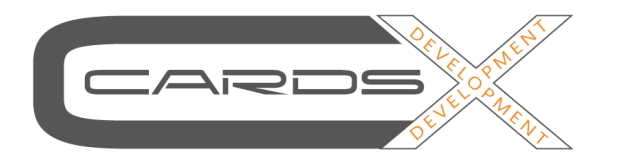

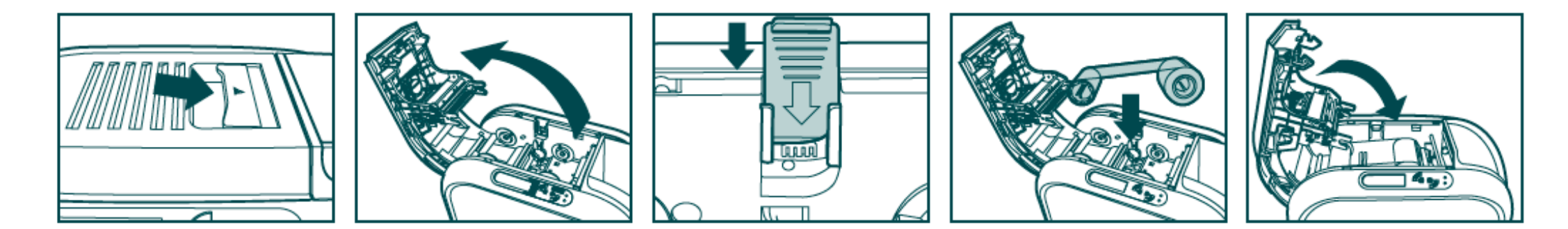

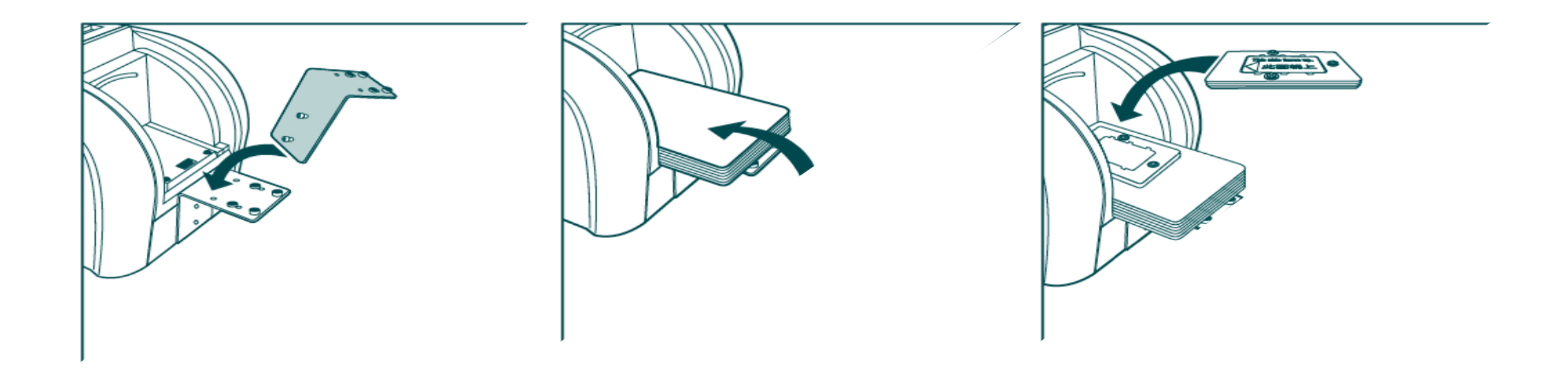

There are three positions of the 85.6 x 53.98 mm printing area on the XL cards. You can select the printing position by pressing the button inside the Printer an LED with the crystal rod as shown.

First hold the button until the LED blinks, then press shortly until the required colour appears and release the button immediately. The LED will blink some more times and then stop.

The position is now saved.

The colour of the LED displays the printing position as following:

Blue: central position with 140 mm card

Green: central position with 124 mm card

Red: bottom position with both card sizes

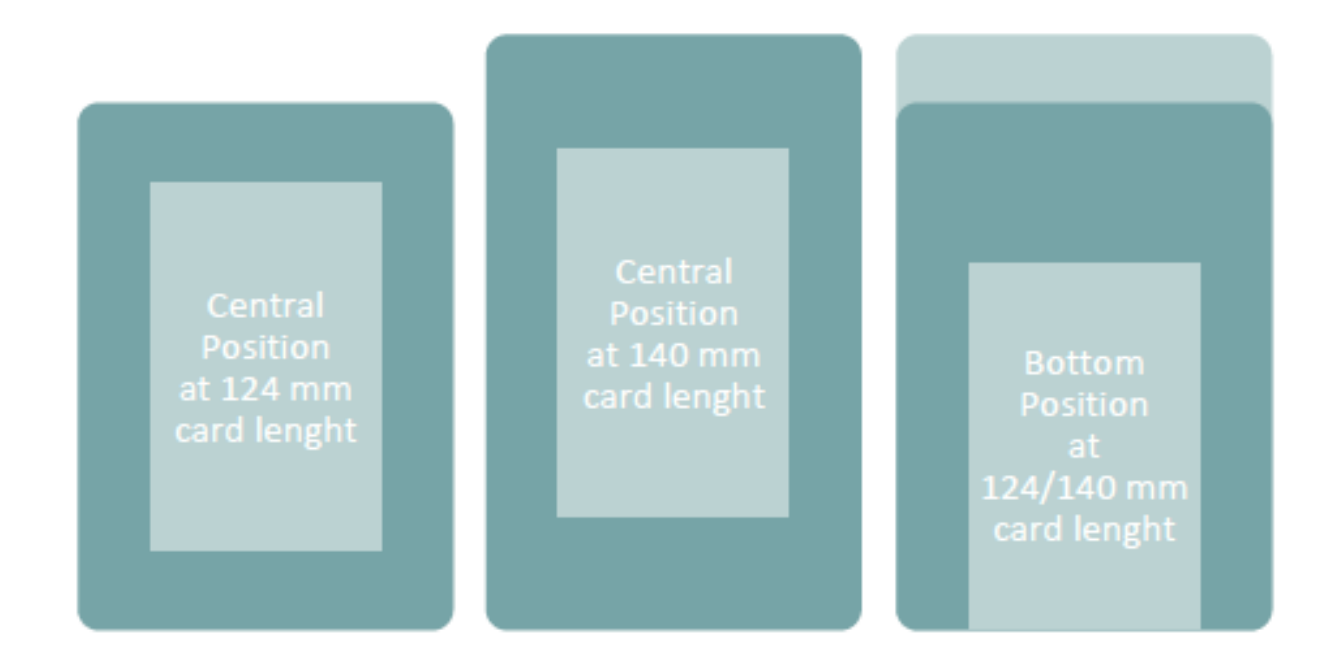

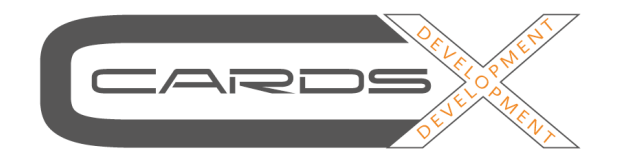

Accreditation & Access Solutions

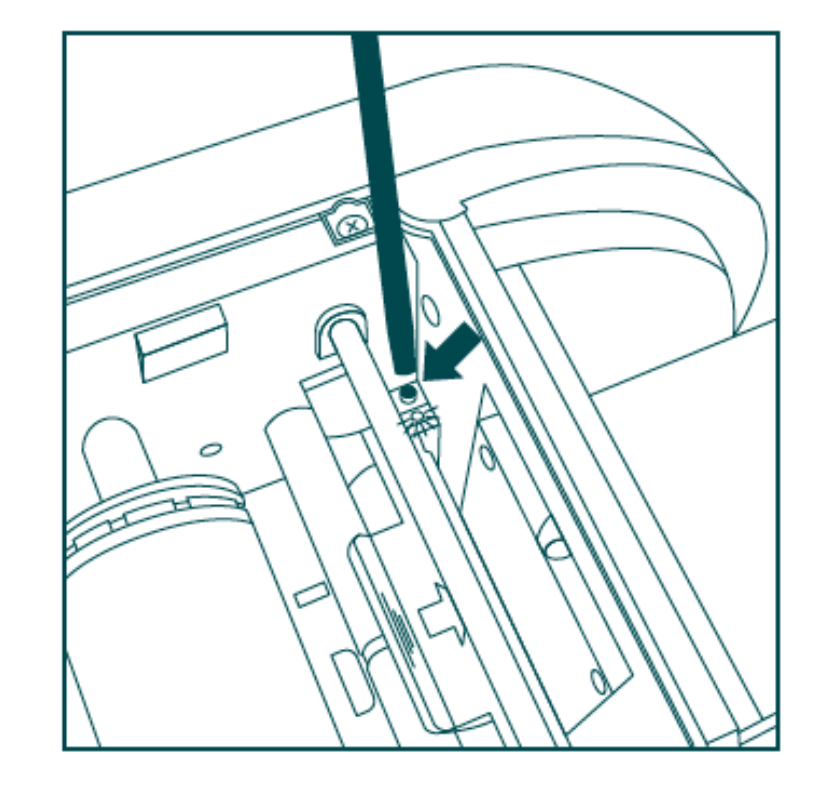

#### **Cleaning Roller ECP-XL card printer:**

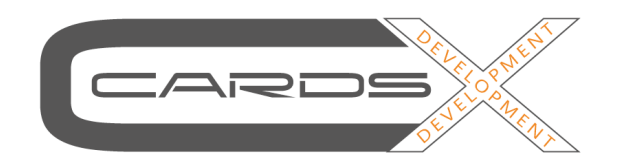

Accreditation & Access Solutions

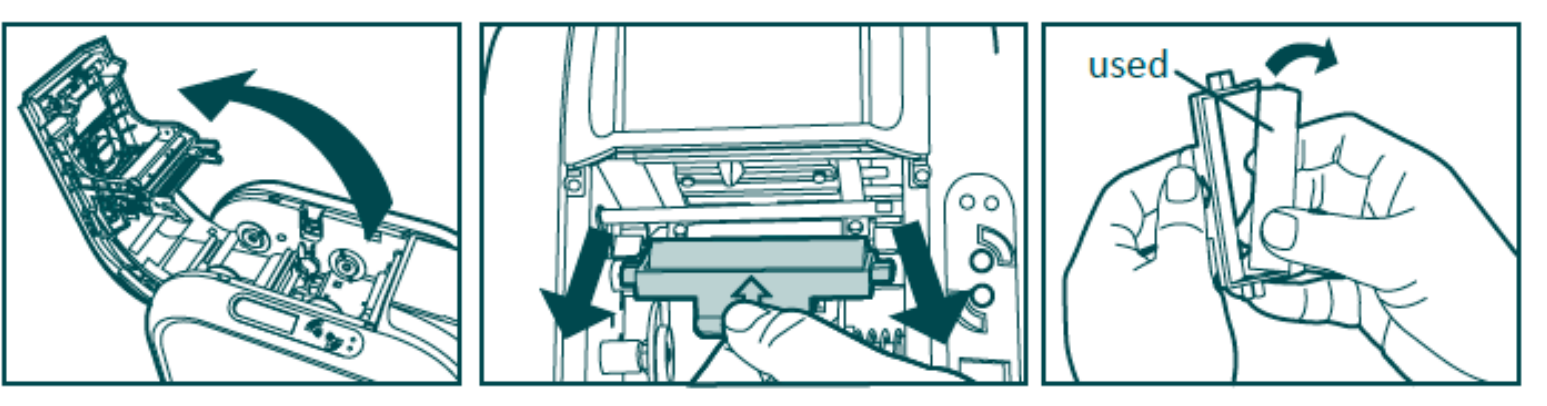

Open the cover gently

Take dust arrester from printer Remove used cleaning roller

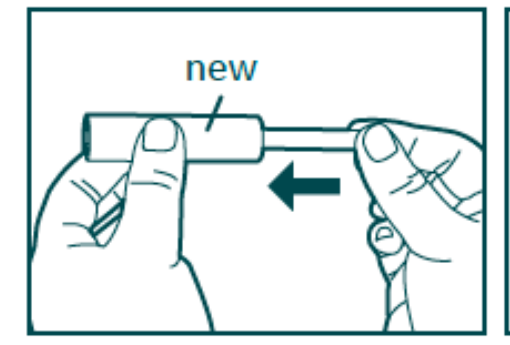

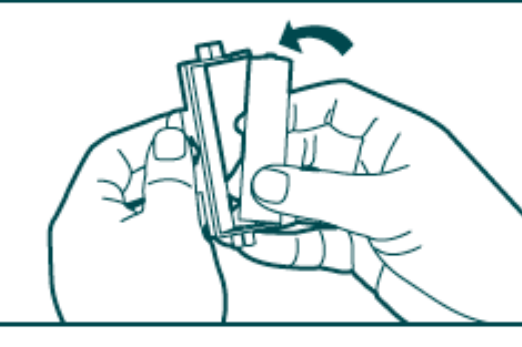

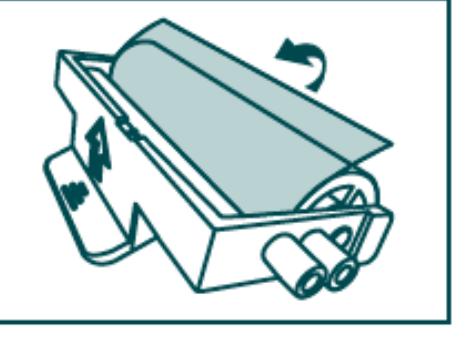

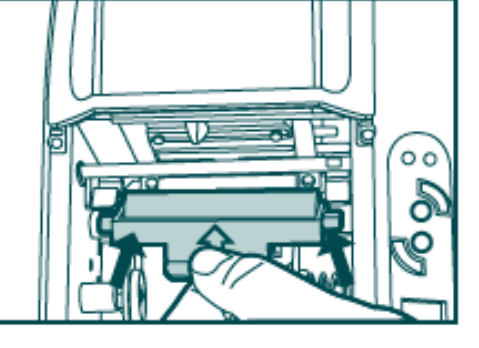

Put the metal shaft into new cleaning roller

Assembly the roller and dust arrester

Remove adhesive film pro- Place dust arrester back tection from cleaning roller to the printer

### Card Jam:

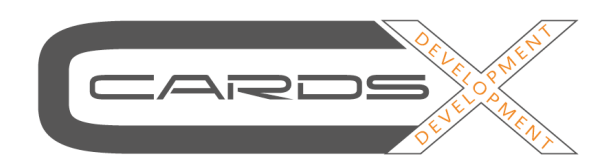

Accreditation & Access Solutions

With printers do not open the top cover! Instead please remove the jammed card by the following instruction displayed on LCM control panel of the printer before continuing the printing job.

- Do not open the printer cover.
- Turn the screw on the backside of the printer clockwise until the card comes out.
- Now open the printer cover.
- Follow the instruction on the LCM control panel with three options: Auto removal, Semi-auto removaland Manual removal.

Opening the top cover by force will result in severe printer damage

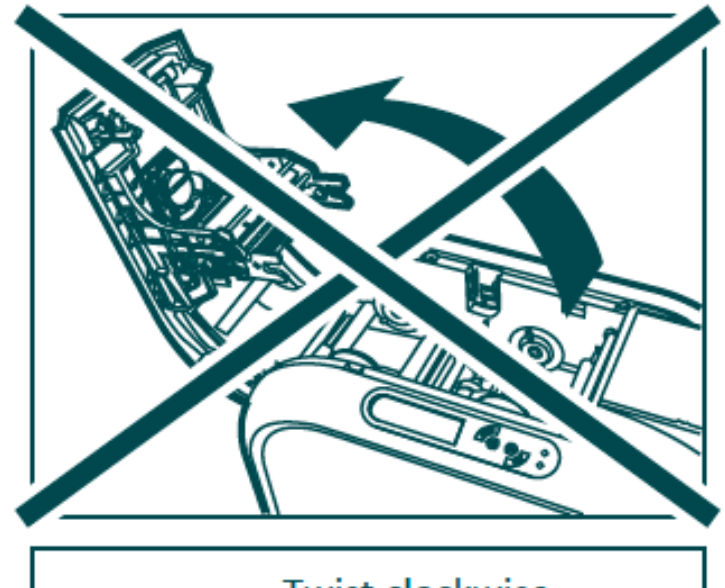

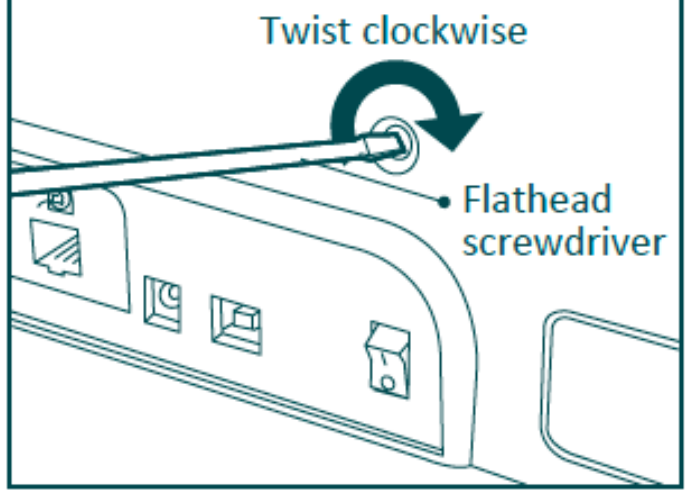